# Microsoft Windows 2000 サーバとCiscoデバイス 間のIPSec 設定

### 内容

概要 はじめに 表記法 前提条件 <u>使用するコンポーネント</u> ネットワーク図 Microsoft Windows 2000 Server とシスコ デバイスを連携させるための設定 実行されるタスク 手順ごとの説明 Ciscoデバイスの設定 Cisco 3640 ルータの設定 PIX の設定 VPN 3000 コンセントレータの設定 VPN 5000 コンセントレータの設定 確認 トラブルシュート <u>トラブルシュー</u>ティングのためのコマンド 関連情報

### <u>概要</u>

このドキュメントでは、2 つのプライベート ネットワークに参加するための、事前共有キーを使 用した IPSec トンネルを構成する方法を示します。シスコ デバイス内部のプライベート ネット ワーク(192.168.I.X)内部および Microsoft 2000 Server 内部のプライベート ネットワーク (10.32.50.X)。シスコ デバイス内部と 2000 Server 内部からのインターネットへのトラフィッ ク(ここでは 172.18.124.X ネットワークで表します)は、この設定を開始する前から流れている ものと想定します。

Microsoft Windows 2000 Server 設定に関する詳細情報は、次の Microsoft ウェブ サイトにあります。<u>http://support.microsoft.com/support/kb/articles/Q252/7/35.ASP</u>

# <u>はじめに</u>

### <u>表記法</u>

ドキュメント表記の詳細は、『<u>シスコ テクニカル ティップスの表記法</u>』を参照してください。

このドキュメントに関しては個別の前提条件はありません。

### <u>使用するコンポーネント</u>

この構成は、次のソフトウェアとハードウェアのバージョンを使用して開発およびテストされて います。

- Microsoft Windows 2000 Server 5.00.2195
- Cisco 3640 ルータと Cisco IOS(R) Software リリース c3640-ik2o3s-mz.121-5.T.bin
- ・Cisco Secure PIX Firewall と PIX Software リリース 5.2.1
- Cisco VPN 3000 コンセントレータ と VPN 3000 コンセントレータ ソフトウェア バージョン 2.5.2.F
- Cisco VPN 5000 コンセントレータ と VPN 5000 コンセントレータ ソフトウェア バージョン 5.2.19

このマニュアルの情報は、特定のラボ環境に置かれたデバイスに基づいて作成されました。この ドキュメントで使用するすべてのデバイスは、初期(デフォルト)設定の状態から起動していま す。実稼動中のネットワークで作業をしている場合、実際にコマンドを使用する前に、その潜在 的な影響について理解しておく必要があります。

#### <u>ネットワーク図</u>

このドキュメントでは次の図に示すネットワーク構成を使用しています。

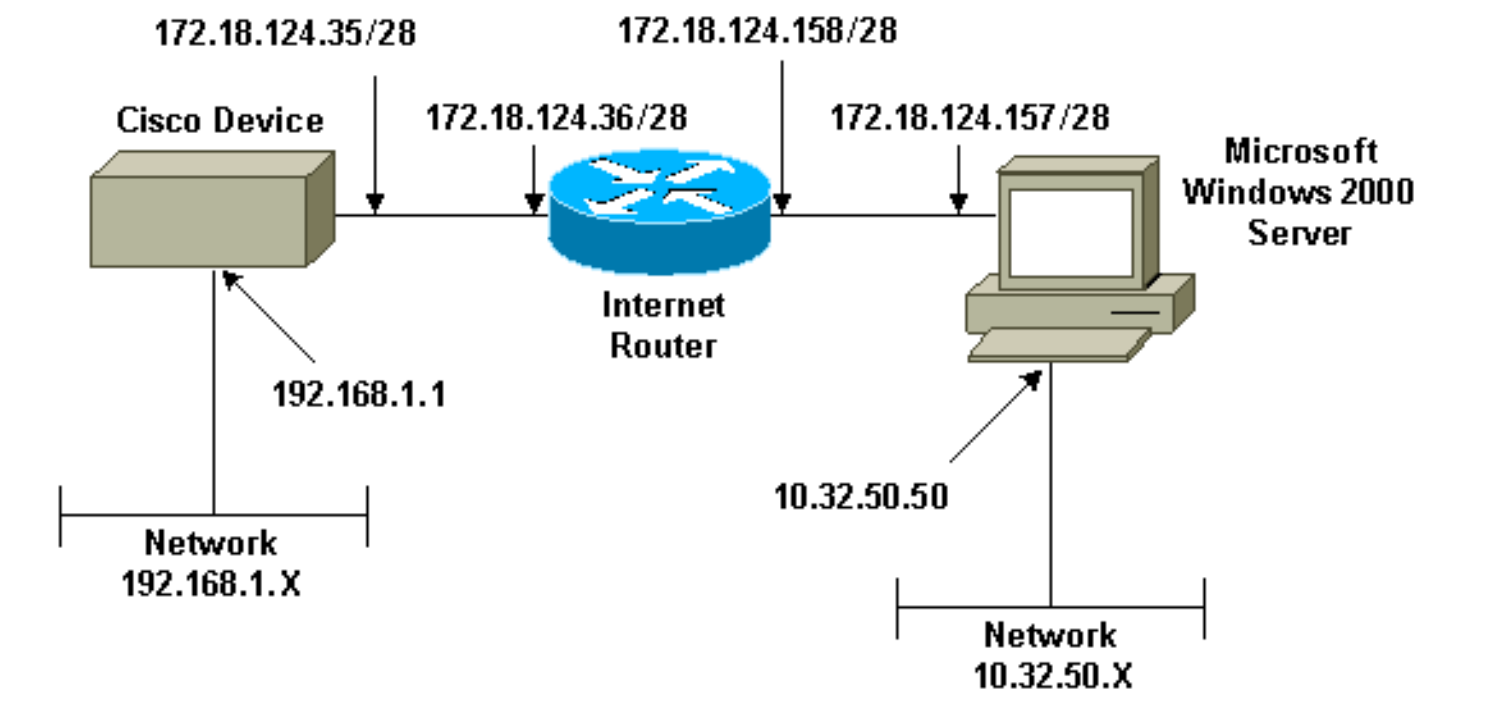

## <u>Microsoft Windows 2000 Server とシスコ デバイスを連携させる</u> ための設定

<u>実行されるタスク</u>

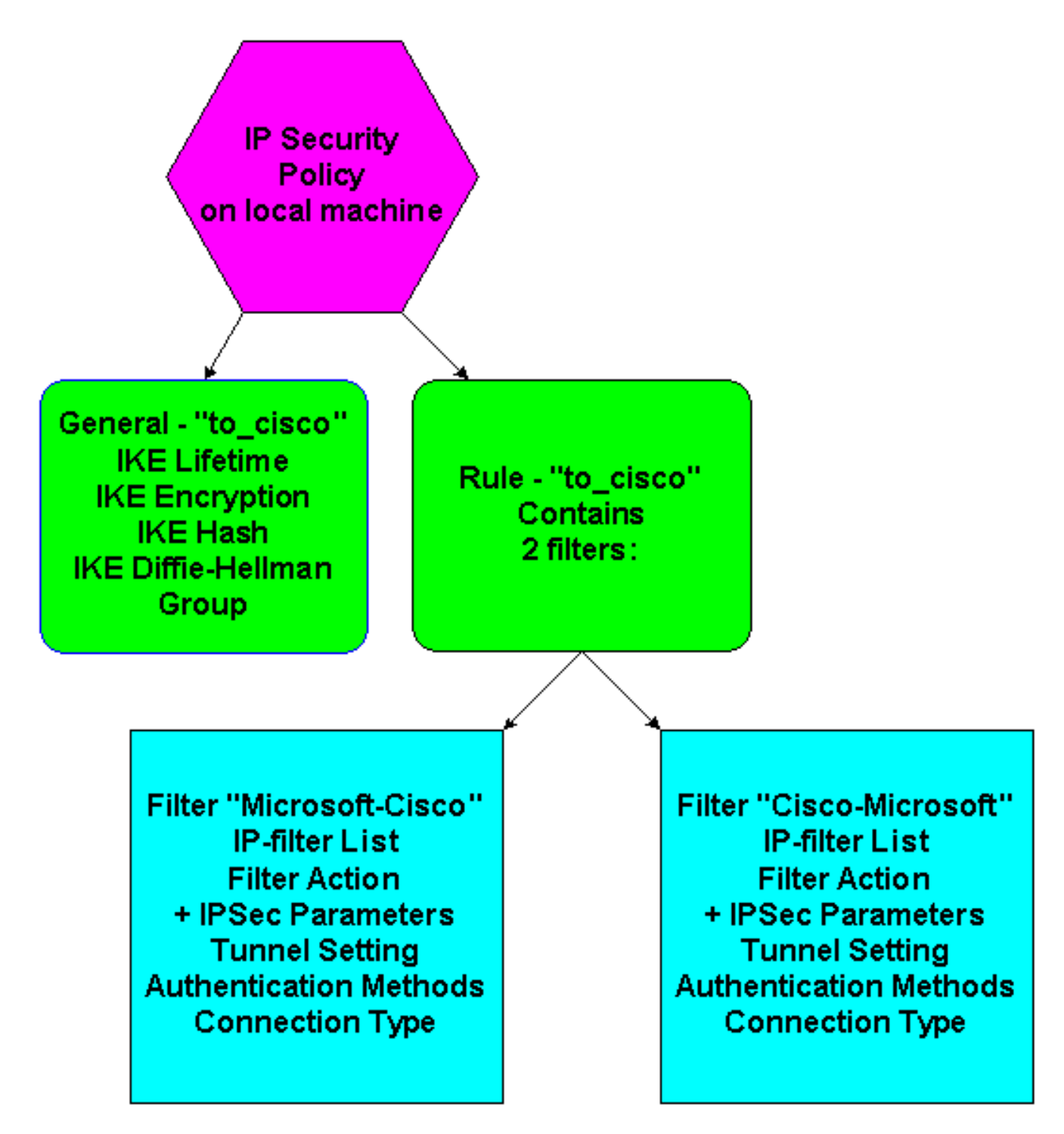

### <u>手順ごとの説明</u>

MicrosoftのWebサイトで設定の手順に従っ<u>た</u>、次の手順を使用して、設定がシスコデバイスで動作することを確認します。コメントと変更が、スクリーン キャプチャとともに示されています。

1. Microsoft Windows 2000 Server の [スタート] > [実行] > [secpol.msc] をクリックして、次の 画面で情報を検証します。Microsoft ウェブ サイトの手順を使用して 2000 サーバを設定し た後で、次のトンネル情報が表示されています。**注:例**のルールは「to\_cisco」と呼ばれま す。

| 🛃 Local Security Settings                                                                                                    |                 |
|----------------------------------------------------------------------------------------------------|-----------------|
| _ Action View   ← →   🗈 📧   🗙 📅 💀 😰 ] 🏦 🎰   🖺 🧕                                                                                                    |                 |
| Tree Name A Description                                                                                                    | Policy Assigned |
| Name       Description         Security Settings       Cient (Respond Only)       Communicate normally (uns         Compute Security Policies       Secure Server (Requir       For all IP traffic, always req         Public Key Policies       Server (Request Secu       For all IP traffic, always req         IP Security Policies on       Server (Request Secu       For all IP traffic, always req | No<br>No<br>Yes |
|                                                                                                    |                 |

2. このルールの例には、2つのフィルタが含まれています。Microsoft-CiscoおよびCisco-

| to_ciso | co Properties             |                           |                        | ? × |
|---------|---------------------------|---------------------------|------------------------|-----|
| Rules   | S General                 |                           |                        |     |
|         | Security rules fo         | or communicating with oth | ner computers          |     |
| IP S    | Security Rules:           |                           |                        |     |
| IP      | PFilter List              | Filter Action             | Authentication         | Tu  |
|         | Microsoft-Cisco           | Permit                    | Preshared Key          | 17  |
|         | Cisco-Microsoft           | Permit                    | Preshared Key          | 17  |
|         | <dynamic></dynamic>       | Default Response          | Preshared Key          | Nc  |
| •       |                           |                           |                        | F   |
|         | A <u>d</u> d <u>E</u> dit | <u>R</u> emove            | 🔽 Use Add <u>W</u> ize | ard |
| osoft   |                           | Close                     | ancel <u>App</u>       | ly. |

3. Cisco-Microsoft IP Security Ruleを選択し、**Edit**をクリックして、IPフィルタリストを表示 /追加/編集します。

| Edit Rule Properties ? 🗙                                                                              |
|----------------------------------------------------------------------------------------------------|
| Authentication Methods Tunnel Setting Connection Type<br>IP Filter List Filter Action                 |
| The selected IP filter list specifies which network traffic will be secured with this rule.           |
| IP Filter Lists:                                                                                      |
| Name Description                                                                                      |
| O All ICMP Traffic Matches all ICMP packets betw<br>O All IP Traffic Matches all IP packets from this |
| Cisco-Microsoft Microsoft-Cisco                                                                       |
| Add Edit Remove                                                                                       |
| OK Cancel Apply                                                                                       |

4. ルールの[一般] > [詳細] タブには IKE ライフタイム(480 分 = 28800 秒)が表示されていま

| to | o_cisco Properties ??                                 |
|----|-------------------------------------------------------|
| ſ  | Rules General                                         |
| Ì  |                                                       |
|    |                                                       |
|    | Key Exchange Settings                                 |
|    | Master key Perfect Forward Secrecy                    |
|    | Authenticate and generate a new key after every:      |
|    | 480 minutes                                           |
|    | Authenticate and generate a new key after every:      |
|    | 0 session(s)                                          |
|    | Protect identities with these security methods:       |
|    | Methods                                               |
|    |                                                       |
|    | Internet Key Exchange (IKE) for Windows 2000          |
|    | Jointy developed by Microsoft and Cisco Systems, Inc. |
|    | OK Cancel                                             |
| ŀ  | Advanced                                              |
|    |                                                       |
| _  |                                                       |
|    | OK Cancel Apply                                       |
|    |                                                       |

5. ルールの [一般] > [詳細] > [方式] タブには IKE 暗号化方式(DES)、IKE ハッシング (SHA1)、および Diffie-Helman グループ(Low(1))が表示されています。

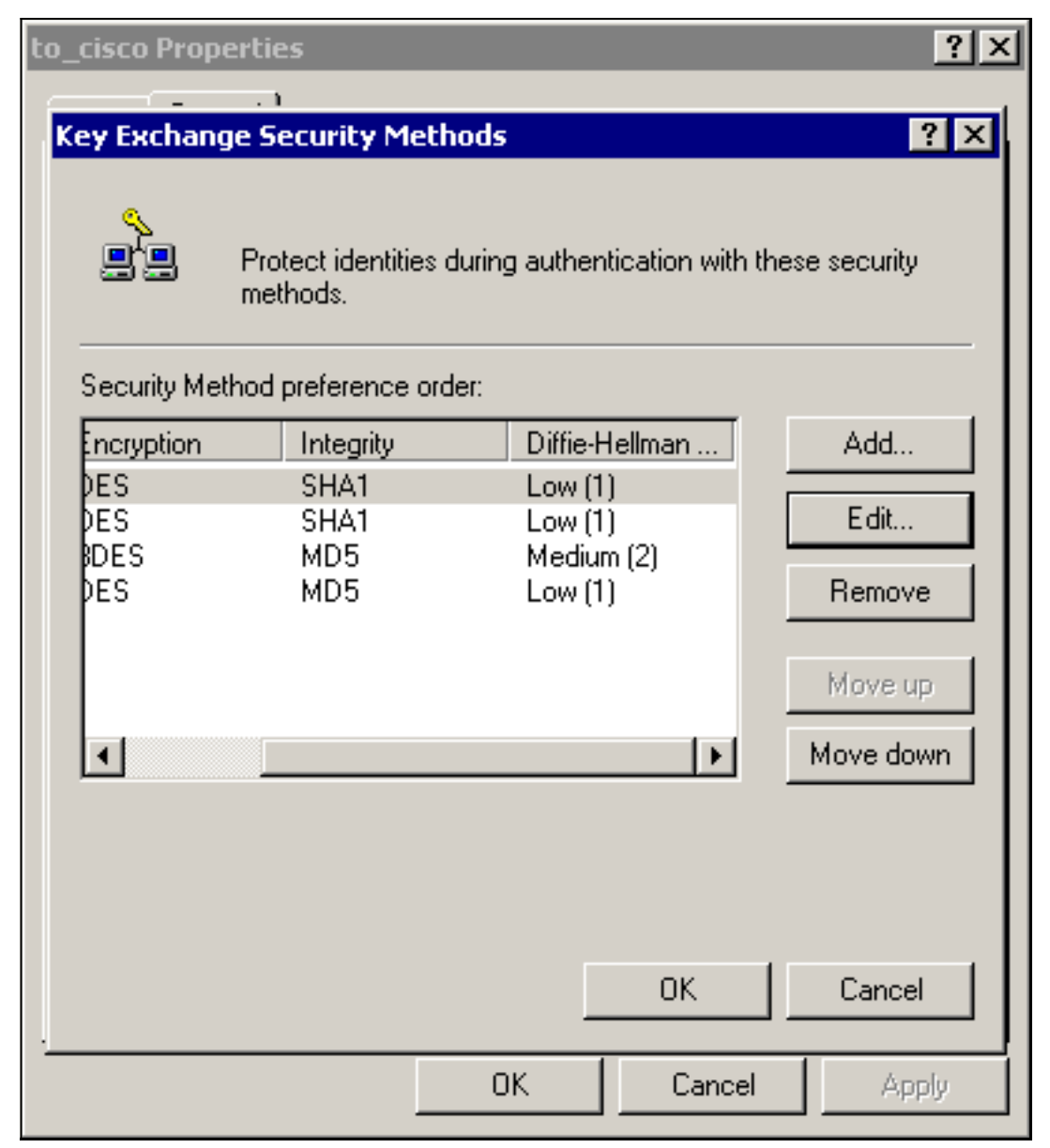

6. 各フィルタには、5 つのタブがあります。認証方式(IKE の事前共有キー

| Rule Properties                                                        |                                                                                     | ? ×                                                       |
|------------------------------------------------------------------------|-------------------------------------------------------------------------------------|-----------------------------------------------------------|
| IP Filter List<br>Authentication Methods                               | <br>  Tunnel Setting                                                                | Filter Action                                             |
| The authentica<br>between the co<br>authentication r<br>another comput | tion method specifies h<br>omputers. Offer and acc<br>methods when negotiat<br>ter. | ow trust is established<br>ept these<br>ing security with |
| Authentication Method prefer                                           | rence order:                                                                        |                                                           |
| Method                                                                 | Details                                                                             | Add                                                       |
| Preshared Key                                                          | cisco123                                                                            | Edit<br>Remove                                            |
|                                                                        |                                                                                     | Move up                                                   |
|                                                                        |                                                                                     | Move down                                                 |
|                                                                        |                                                                                     |                                                           |
|                                                                        |                                                                                     |                                                           |
| [                                                                      | ОК Са                                                                               | ancel Apply                                               |

|   | IP Filter List Filter Action                                                     |
|---|----------------------------------------------------------------------------------|
|   | Authentication Methods Tunnel Setting Connection Type                            |
|   | This rule only applies to network traffic over connections of the selected type. |
|   | C All network connections                                                        |
|   | <ul> <li>Local area network (LAN)</li> </ul>                                     |
|   | C Remote access                                                                  |
|   |                                                                                  |
|   |                                                                                  |
|   |                                                                                  |
|   |                                                                                  |
|   |                                                                                  |
|   |                                                                                  |
|   |                                                                                  |
|   |                                                                                  |
| _ |                                                                                  |
|   | OK Cancel Apply                                                                  |

| Authentic                      | ation Methods   T<br>IP Filter List               | unnel Setting                                | Connection Type<br>Filter Action                             |
|--------------------------------|---------------------------------------------------|----------------------------------------------|--------------------------------------------------------------|
| Silter Action                  | The selected filter act<br>for secure network tra | ion specifies whe<br>affic, and how it v     | ether this rule negotiate:<br>vill secure the traffic.       |
| Name                           | 18.                                               | Description                                  |                                                              |
| O IPSec                        | tunnel                                            | ·                                            |                                                              |
| O Permit<br>O Reque<br>O Requi | st Security (Optional)<br>e Security              | Permit unsec<br>Accepts unse<br>Accepts unse | ured IP packets to<br>ecured communicat<br>ecured communicat |
| Add                            | Edit                                              | Remove                                       | 🔲 Use Add Wizard                                             |
| Auu                            |                                                   |                                              |                                                              |

ルタの動作] > [IPSec トンネル] > [編集] > [編集]を選択して、[カスタム]をクリックします。

| Modify Security Method                                                                                                    |  |
|----------------------------------------------------------------------------------------------------|--|
| Security Method                                                                                                    |  |
| <ul> <li>High (ESP)</li> <li>Data will be encrypted, authentic and unmodified</li> </ul>                                                                       |  |
| <ul> <li>Medium (AH)</li> <li>Data will be authentic and unmodified, but will not be encrypted</li> <li>Custom (for expert users)</li> <li>Settings</li> </ul> |  |
| OK Cancel Apply                                                                                                    |  |

トランスフォーム] と [IPSec ライフタイム] をクリックします。

| Custom Security Method Settings                                     | ? ×                        |               |
|---------------------------------------------------------------------|----------------------------|---------------|
| Specify the settings for this custom secur                          | ity method.                |               |
| Data and address integrity without en<br>Integrity algorithm:       | cryption (AH) :            |               |
| MD5 💌                                                               |                            |               |
| Data integrity and encryption (ESP):<br>Integrity algorithm:<br>MD5 |                            |               |
| Encryption algorithm:                                               |                            |               |
| Session Key Settings:                                               |                            |               |
| Generate a new key every:                                           | 🔽 Generate a new key every |               |
| 100000 Kbytes                                                       | 3600 seconds               |               |
|                                                                     |                            |               |
|                                                                     | OK Cancel                  | <br> Pフィルタリスト |

暗号化する送信元および宛先ネットワーク:Cisco-Microsoftの場合

| 🛢 IP Filter l         | list                                                 |                                            |                                                       |                  |                                                                                |                | ?              |
|-----------------------|------------------------------------------------------|--------------------------------------------|-------------------------------------------------------|------------------|--------------------------------------------------------------------------------|----------------|----------------|
| <b>≣</b> <sup>/</sup> | An IP filter list is compo<br>addresses and protocol | sed of multiple filte<br>Is can be combine | rs. In this way multiple sub<br>d into one IP filter. | nets, IP         |                                                                                |                |                |
| Name:                 |                                                      |                                            |                                                       | ,                |                                                                                |                |                |
| Cisco-Micr            | rosoft                                               |                                            |                                                       |                  |                                                                                |                |                |
| Description           | κ                                                    |                                            |                                                       |                  |                                                                                |                | Add            |
|                       |                                                      |                                            | <u>^</u>                                              |                  |                                                                                |                | Edit           |
|                       |                                                      |                                            | <b>x</b>                                              |                  |                                                                                |                | Remove         |
| Filters:              |                                                      |                                            | _                                                     |                  |                                                                                |                | Use Add Wizard |
| Mirrored              | Description                                          | Protocol                                   | Source Port                                           | Destination Port | Source DNS Name                                                                | Source Address | Source Ma      |
| Yes                   |                                                      | ANY                                        | ANY                                                   | ANY              | <a ip="" specific="" sub<="" td=""><td>192.168.1.0</td><td>255.255.25</td></a> | 192.168.1.0    | 255.255.25     |
|                       |                                                      |                                            |                                                       |                  |                                                                                |                |                |
|                       |                                                      |                                            |                                                       |                  |                                                                                |                |                |
| •                     |                                                      |                                            |                                                       |                  |                                                                                |                | Þ              |
|                       |                                                      |                                            |                                                       |                  |                                                                                | OK             | Canad          |
|                       |                                                      |                                            |                                                       |                  |                                                                                | 01             |                |

\_

Microsoft-

Cisco:

.

| IP Filter L | ist                                             |                                                  |                                                       |                  |                                                            | ?              |
|-------------|-------------------------------------------------|--------------------------------------------------|-------------------------------------------------------|------------------|------------------------------------------------------------|----------------|
|             | an IP filter list is con<br>addresses and prote | nposed of multiple filte<br>ocols can be combine | ers. In this way multiple su<br>d into one IP filter. | bnets, IP        |                                                            |                |
| Name:       |                                                 |                                                  |                                                       |                  |                                                            |                |
| Microsoft-0 | Lisco                                           |                                                  |                                                       |                  |                                                            |                |
| Description | c                                               |                                                  |                                                       |                  |                                                            | Add            |
|             |                                                 |                                                  | *                                                     |                  |                                                            | Edit           |
|             |                                                 |                                                  | <b>v</b>                                              |                  |                                                            | Remove         |
| Filters:    |                                                 |                                                  |                                                       |                  | <b>T</b>                                                   | Use Add Wizard |
| Mirrored    | Description                                     | Protocol                                         | Source Port                                           | Destination Port | Source DNS Name                                            | Source Address |
| Yes         |                                                 | ANY                                              | ANY                                                   | ANY              | <a ip="" specific="" sub<="" td=""><td>10.32.50.0</td></a> | 10.32.50.0     |
|             |                                                 |                                                  |                                                       |                  |                                                            |                |
|             |                                                 |                                                  |                                                       |                  |                                                            |                |
| •           |                                                 |                                                  |                                                       |                  |                                                            | •              |
|             |                                                 |                                                  |                                                       |                  | OK                                                         | Cancel         |

トンネルの設定値:暗号化ピアCisco-Microsoftの場合

| IP Filter List       Filter Action         Authentication Methods       Tunnel Setting       Connection Type                                                                                                    | IP Filter List       Filter Action         Authentication Methods       Tunnel Setting       Connection Type         Image: Construction Methods       Tunnel Setting       Connection Type         Image: Construction Methods       Tunnel Setting       Connection Type         Image: Construction Methods       Tunnel Setting       Connection Type         Image: Construction Methods       Tunnel Setting       Connection Type         Image: Construction Methods       Tunnel Setting       Connection Type         Image: Construction Methods       Tunnel Setting       Connection Type         Image: Construction Methods       Tunnel Setting       Connection Type         Image: Construction Methods       Tunnel Setting       Connection Type         Image: Construction Methods       Tunnel Setting       Connection Type         Image: Construction Methods       Total Setting       Connection Type         Image: Construction Methods       Total Setting       Connection Type         Image: Construction Methods       Total Setting       Connection Type         Image: Construction Methods       Total Setting       Connection Type         Image: Construction Methods       Total Setting       Connection Type         Image: Construction Methods       Total Setting       Connecting | IP Filter List       Filter Action         Authentication Methods       Tunnel Setting       Connection Type         Image: Construction Methods       Tunnel Setting       Connection Type         Image: Construction Methods       Tunnel Setting       Connection Type         Image: Construction Methods       Tunnel Setting       Connection Type         Image: Construction Methods       Tunnel Setting       Connection Type         Image: Construction Methods       Tunnel Setting       Connection Type         Image: Construction Methods       Tunnel Setting       Connection Type         Image: Construction Methods       Tunnel Setting       Connection Type         Image: Construction Methods       Tunnel Setting       Connection Type         Image: Construction Methods       Tunnel Setting       Connection Type         Image: Construction Methods       Construction Methods       Construction Methods         Image: Construction Methods       Tunnel Setting       Connection Type         Image: Construction Methods       Tunnel Setting       Connection Type         Image: Construction Methods       Tunnel Setting       Connection Type         Image: Construction Methods       Tunnel Setting       Construction Type         Image: Construction Methods       Tunnel Setting       Constructio | Rule P           | roperties                                                     |                                                                               |                                                                 | ? ×    |
|----------------------------------------------------------------------------------------------------|----------------------------------------------------------------------------------------------------|----------------------------------------------------------------------------------------------------|------------------|---------------------------------------------------------------|-------------------------------------------------------------------------------|-----------------------------------------------------------------|--------|
| <ul> <li>The tunnel endpoint is the tunneling computer closest to the IP traffic destination, as specified by the associated IP Filter List. It takes two rules to describe an IPSec Tunnel.</li> <li>This rule does not specify an IPSec tunnel.</li> <li>The tunnel endpoint is specified by this IP Address:</li> <li>172.18.124.157</li> </ul> | <ul> <li>The tunnel endpoint is the tunneling computer closest to the IP traffic destination, as specified by the associated IP Filter List. It takes two rules to describe an IPSec Tunnel.</li> <li>This rule does not specify an IPSec tunnel.</li> <li>The tunnel endpoint is specified by this IP Address:</li> <li>172.18.124.157</li> </ul>                                                                                                    | <ul> <li>The tunnel endpoint is the tunneling computer closest to the IP traffic destination, as specified by the associated IP Filter List. It takes two rules to describe an IPSec Tunnel.</li> <li>This rule does not specify an IPSec tunnel.</li> <li>The tunnel endpoint is specified by this IP Address:</li> <li>172.18.124.157</li> </ul>                                                                                                    | Authen           | IP Filter List<br>tication Methods                            | <br>Tunnel Setting                                                            | Filter Action                                                   |        |
| <ul> <li>This rule does not specify an IPSec tunnel.</li> <li>The tunnel endpoint is specified by this IP Address:</li> <li>172.18.124.157</li> </ul>                                                                                                    | <ul> <li>This rule does not specify an IPSec tunnel.</li> <li>The tunnel endpoint is specified by this IP Address:</li> <li>172.18.124.157</li> </ul>                                                                                                    | <ul> <li>This rule does not specify an IPSec tunnel.</li> <li>The tunnel endpoint is specified by this IP Address:</li> <li>172.18.124.157</li> </ul>                                                                                                    |                  | The tunnel endpo<br>IP traffic destinat<br>List. It takes two | oint is the tunneling c<br>ion, as specified by th<br>rules to describe an II | omputer closest to th<br>ne associated IP Filte<br>PSec Tunnel. | e<br>r |
| 172.18.124.157                                                                                                    | 172.18.124.157                                                                                                    | 172.18.124.157                                                                                                    | O This<br>⊙ The∣ | rule does not specify a<br>:unnel endpoint is spe             | an IPSec tunnel.<br>cified by this IP Addre                                   | 155:                                                            |        |
|                                                                                                    |                                                                                                    |                                                                                                    | 1                | 72.18.124.1                                                   | 157                                                                           |                                                                 |        |
| OK Cancel Apply                                                                                                    | OK Cancel Apply                                                                                                    |                                                                                                    |                  |                                                               | ок С                                                                          | ancel Appl                                                      | U .    |

| E     | dit Rule Properties                                                                                    |                                                                                     | ? ×                                                              |
|-------|----------------------------------------------------------------------------------------------------|-------------------------------------------------------------------------------------|------------------------------------------------------------------|
|       | IP Filter List<br>Authentication Methods                                                               | Tunnel Setting                                                                      | Filter Action                                                    |
|       | The tunnel end<br>IP traffic destina<br>List. It takes two                                             | point is the tunneling co<br>ation, as specified by the<br>prules to describe an IF | omputer closest to the<br>e associated IP Filter<br>PSec Tunnel. |
|       | <ul> <li>This rule does not specify</li> <li>The tunnel endpoint is sp</li> <li>172.18.124.</li> </ul> | an IPSec tunnel.<br>ecified by this IP Addre:<br><b>35</b>                          | \$\$:                                                            |
|       |                                                                                                    |                                                                                     |                                                                  |
|       |                                                                                                    |                                                                                     |                                                                  |
| isco: | [                                                                                                    | OK Ca                                                                               | ancel Apply                                                      |

# <u>Ciscoデバイスの設定</u>

次の例に示すように、Ciscoルータ、PIX、およびVPNコンセントレータを設定します。

- <u>Cisco 3640 ルータ</u>
- <u>PIX</u>
- <u>VPN 3000 コンセントレータ</u>
- <u>VPN 5000 コンセントレータ</u>

### <u>Cisco 3640 ルータの設定</u>

#### Cisco 3640 ルータ

```
Current configuration : 1840 bytes
!
version 12.1
no service single-slot-reload-enable
service timestamps debug uptime
```

```
service timestamps log uptime
no service password-encryption
hostname moss
logging rate-limit console 10 except errors
ip subnet-zero
no ip finger
1
ip audit notify log
ip audit po max-events 100
crypto isakmp policy 1
!--- The following are IOS defaults so they do not
appear: !--- IKE encryption method encryption des !---
IKE hashing hash sha !--- Diffie-Hellman group group 1
!--- Authentication method authentication pre-share
!--- IKE lifetime lifetime 28800
!--- encryption peer crypto isakmp key cisco123 address
172.18.124.157
!--- The following is the IOS default so it does not
appear: !--- IPSec lifetime crypto ipsec security-
association lifetime seconds 3600 ! !--- IPSec
transforms crypto ipsec transform-set rtpset esp-des
esp-md5-hmac
crypto map rtp 1 ipsec-isakmp
!--- Encryption peer set peer 172.18.124.157
set transform-set rtpset
!--- Source/Destination networks defined match address
115
1
call rsvp-sync
!
interface Ethernet0/0
ip address 192.168.1.1 255.255.255.0
ip nat inside
half-duplex
1
interface Ethernet0/1
ip address 172.18.124.35 255.255.255.240
ip nat outside
half-duplex
crypto map rtp
1
ip nat pool INTERNET 172.18.124.35 172.18.124.35 netmask
255.255.255.240
ip nat inside source route-map nonat pool INTERNET
ip classless
ip route 0.0.0.0 0.0.0.0 172.18.124.36
no ip http server
1
access-list 101 deny ip 192.168.1.0 0.0.0.255 10.32.50.0
0.0.0.255
access-list 101 permit ip 192.168.1.0 0.0.0.255 any
!--- Source/Destination networks defined access-list 115
permit ip 192.168.1.0 0.0.0.255 10.32.50.0 0.0.0.255
access-list 115 deny ip 192.168.1.0 0.0.0.255 any
route-map nonat permit 10
match ip address 101
```

### <u>PIX の設定</u>

| PIX                                                         |  |  |  |
|-------------------------------------------------------------|--|--|--|
|                                                             |  |  |  |
| PIX Version 5.2(1)                                          |  |  |  |
| nameif ethernet0 outside securitv0                          |  |  |  |
| nameif ethernet1 inside security100                         |  |  |  |
| enable password 8Rv2YiTvt7RRXII24 encrypted                 |  |  |  |
| passwd 2KEOnbNIdI 2KVOU encrypted                           |  |  |  |
| hostname pixfirewall                                        |  |  |  |
| fixup protocol ftp 21                                       |  |  |  |
| fixup protocol http 80                                      |  |  |  |
| fixup protocol $h323$ 1720                                  |  |  |  |
| fixup protocol rsh 514                                      |  |  |  |
| fixup protocol smtp 25                                      |  |  |  |
| fixup protocol salpot 1521                                  |  |  |  |
| fixup protocol sin 5060                                     |  |  |  |
| names                                                       |  |  |  |
| names                                                       |  |  |  |
| Source/Descination networks defined access-fist fis         |  |  |  |
| permit 1p 192.108.1.0 255.255.255.0 10.32.50.0              |  |  |  |
| access-list 115 denv ip 192.168.1.0 255.255.255.0 anv       |  |  |  |
| pager lines 24                                              |  |  |  |
| logging on                                                  |  |  |  |
| no logging timestamp                                        |  |  |  |
| no logging standby                                          |  |  |  |
| no logging console                                          |  |  |  |
| no logging monitor                                          |  |  |  |
| no logging huffered                                         |  |  |  |
| no logging tran                                             |  |  |  |
| no logging bistory                                          |  |  |  |
| ho logging history                                          |  |  |  |
| logging facility 20                                         |  |  |  |
| interface athemat() auto                                    |  |  |  |
| interface ethernett 10keest                                 |  |  |  |
| Interface etherneti lubaset                                 |  |  |  |
| mtu outside 1500                                            |  |  |  |
| mtu inside 1500                                             |  |  |  |
| 1p address outside 172.18.124.35 255.255.255.240            |  |  |  |
| 1p address inside 192.168.1.1 255.255.255.0                 |  |  |  |
| ip audit info action alarm                                  |  |  |  |
| ip audit attack action alarm                                |  |  |  |
| no failover                                                 |  |  |  |
| failover timeout 0:00:00                                    |  |  |  |
| failover poll 15                                            |  |  |  |
| failover ip address outside 0.0.0.0                         |  |  |  |
| failover ip address inside 0.0.0.0                          |  |  |  |
| arp timeout 14400                                           |  |  |  |
| <pre>! Except Source/Destination from Network Address</pre> |  |  |  |
| Translation (NAT): nat (inside) 0 access-list 115           |  |  |  |
| route outside 0.0.0.0 0.0.0.0 172.18.124.36 1               |  |  |  |
| timeout xlate 3:00:00                                       |  |  |  |
| timeout conn 1:00:00 half-closed 0:10:00 udp 0:02:00 rpc    |  |  |  |
| 0:10:00 h323 0:05:00                                        |  |  |  |
|                                                             |  |  |  |

sip 0:30:00 sip\_media 0:02:00 timeout uauth 0:05:00 absolute aaa-server TACACS+ protocol tacacs+ aaa-server RADIUS protocol radius no snmp-server location no snmp-server contact snmp-server community public no snmp-server enable traps floodguard enable sysopt connection permit-ipsec no sysopt route dnat !--- IPSec transforms crypto ipsec transform-set myset esp-des esp-md5-hmac !--- IPSec lifetime crypto ipsec security-association lifetime seconds 3600 crypto map rtpmap 10 ipsec-isakmp !--- Source/Destination networks crypto map rtpmap 10 match address 115 !--- Encryption peer crypto map rtpmap 10 set peer 172.18.124.157 crypto map rtpmap 10 set transform-set myset crypto map rtpmap interface outside isakmp enable outside !--- Encryption peer isakmp key \*\*\*\*\*\*\* address 172.18.124.157 netmask 255.255.255.240 isakmp identity address !--- Authentication method isakmp policy 10 authentication pre-share !--- IKE encryption method isakmp policy 10 encryption des !--- IKE hashing isakmp policy 10 hash sha !--- Diffie-Hellman group isakmp policy 10 group 1 !--- IKE lifetime isakmp policy 10 lifetime 28800 telnet timeout 5 ssh timeout 5 terminal width 80 Cryptochecksum:c237ed11307abea7b530bbd0c2b2ec08 : end

#### <u>VPN 3000 コンセントレータの設定</u>

必要に応じてVPNコンセントレータを設定するには、次に示すメニューオプションとパラメータ を使用します。

```
    (設定) > [システム] > [トンネリングプロトコル] > [IPSec] > [IKE 提案] > [提案の追加]:

Proposal Name = DES-SHA

    /--- Authentication method Authentication Mode = Preshared Keys /--- IKE hashing

Authentication Algorithm = SHA/HMAC-160 /--- IKE encryption method Encryption Algorithm =

DES-56 /--- Diffie-Hellman group Diffie Hellman Group = Group 1 (768-bits) Lifetime

Measurement = Time Date Lifetime = 10000 /--- IKE lifetime Time Lifetime = 28800
    LAN-to-LANトンネルを定義するには、Configuration > System > Tunneling Protocols > IPSec

LAN-to-LANの順に選択します。

Name = to_2000
```

```
Interface = Ethernet 2 (Public) 172.18.124.35/28

!--- Encryption peer Peer = 172.18.124.157 !--- Authentication method Digital Certs = none

(Use Pre-shared Keys) Pre-shared key = cisco123 !--- IPSec transforms Authentication =

ESP/MD5/HMAC-128 Encryption = DES-56 !--- Use the IKE proposal IKE Proposal = DES-SHA

Autodiscovery = off !--- Source network defined Local Network Network List = Use IP

Address/Wildcard-mask below IP Address 192.168.1.0 Wildcard Mask = 0.0.0.255 !---

Destination network defined Remote Network Network List = Use IP Address/Wildcard-mask below

IP Address 10.32.50.0 Wildcard Mask 0.0.0.255
```

#### セキュリティアソシエーションを変更するには、[Configuration] > [Policy Management] > [Traffic Management] > [Security Associations] > [Modify]を選択します。

```
SA Name = L2L-to_2000
Inheritance = From Rule
IPSec Parameters
/--- IPSec transforms Authentication Algorithm = ESP/MD5/HMAC-128 Encryption Algorithm =
DES-56 Encapsulation Mode = Tunnel PFS = Disabled Lifetime Measurement = Time Data Lifetime
= 10000 /--- IPSec lifetime Time Lifetime = 3600 Ike Parameters /--- Encryption peer IKE
Peer = 172.18.124.157 Negotiation Mode = Main /--- Authentication method Digital Certificate
= None (Use Preshared Keys) /--- Use the IKE proposal IKE Proposal DES-SHA
```

#### <u>VPN 5000 コンセントレータの設定</u>

# VPN 5000 コンセントレータ

```
[ IP Ethernet 1:0 ]
Mode = Routed
SubnetMask = 255.255.255.240
IPAddress = 172.18.124.35
[ General ]
IPSecGateway = 172.18.124.36
DeviceName = "cisco"
EthernetAddress = 00:00:a5:f0:c8:00
DeviceType = VPN 5002/8 Concentrator
ConfiguredOn = Timeserver not configured
ConfiguredFrom = Command Line, from Console
[ IP Ethernet 0:0 ]
Mode = Routed
SubnetMask = 255.255.255.0
IPAddress = 192.168.1.1
[ Tunnel Partner VPN 1 ]
!--- Encryption peer Partner = 172.18.124.157 !---
IPSec lifetime KeyLifeSecs = 3600 BindTo = "ethernet
1:0" !--- Authentication method SharedKey = "cisco123"
KeyManage = Auto !--- IPSec transforms Transform =
esp(md5,des) Mode = Main !--- Destination network
defined Peer = "10.32.50.0/24" !--- Source network
defined LocalAccess = "192.168.1.0/24" [ IP Static ]
10.32.50.0 255.255.255.0 VPN 1 1 [ IP VPN 1 ] Mode =
Routed Numbered = Off [ IKE Policy ] !--- IKE hashing,
encryption, Diffie-Hellman group Protection = SHA_DES_G1
Configuration size is 1088 out of 65500 bytes.
```

## <u>確認</u>

現在、この設定に使用できる確認手順はありません。

# <u>トラブルシュート</u>

このセクションでは、設定のトラブルシューティングに役立つ情報を提供します。

### <u>トラブルシューティングのためのコマンド</u>

一部の show コマンドはアウトプット インタープリタ ツールによってサポートされています(登録ユーザ専用)。このツールを使用することによって、show コマンド出力の分析結果を表示できます。

注:debug コマンドを使用する前に、「debug コマンドに関する重要な情報」を参照してください。

#### <u>Cisco 3640 ルータ</u>

- ・debug crypto engine :暗号化と暗号解除を実行する crypto エンジンに関するデバッグ メッ セージを表示します。
- ・debug crypto isakmp :IKE イベントに関するメッセージを表示します。
- debug crypto ipsec : IPSec イベントを表示します。
- show crypto isakmp sa: ピアの現在の IKE セキュリティ アソシエーション(SA) すべてを 表示します。
- show crypto ipsec sa :現在の SA が使用する設定を表示します。
- ・clear crypto isakmp :(設定モードから)すべてのアクティブな IKE 接続をクリアーします 。
- clear crypto sa :(設定モードから)すべての IPSec SAを削除します。

#### <u>PIX</u>

- ・debug crypto ipsec:IPSec ネゴシエーションのフェーズ 2 を表示します。
- debug crypto isakmp フェーズ1の Internet Security Association and Key Management Protocol (ISAKMP) ネゴシエーションを表示します。
- debug crypto engine:暗号化されたトラフィックを表示します。
- show crypto ipsec sa フェーズ2のセキュリティ アソシエーションを表示します。
- show crypto isakmp sa フェーズ1のセキュリティ結合を表示します。
- clear crypto isakmp :(設定モードから)Internet Key Exchange(IKE) SA をクリアーします。
- clear crypto ipsec sa :(設定モードから)IPSec SA を削除します。

#### <u>VPN 3000 コンセントレータ</u>

● VPN 3000 コンセントレータのデバッグを開始するために、[設定] > [システム] > [イベント] > [クラス] > [修正] を選択します(ログ重大度 =1-13、コンソール重大度 =1-3):IKE、

IKEDBG、IKEDECODE、IPSEC、IPSECDBG、IPSECDECODE

- イベント ログをクリアーまたは取得するには、[モニタリング] > [イベント ログ]を選択します。
- LAN-to-LAN トンネル トラフィックは[モニタリング] > [セッション]でモニタできます。
- トンネルをクリアーするには、[管理] > [セッションの管理] > [LAN-to-LAN セッション] > [ア クション・ログアウト]を選択します。

<u>VPN 5000 コンセントレータ</u>

• vpn trace dump all :すべての一致する VPN 接続の情報を表示します。時間、VPN 番号、ピアの実際の IP アドレス、どのスクリプトが実行されているかの情報、そしてエラーの場合は

エラーが発生したソフトウェア コードのルーチンと回線番号が表示されます。

- show vpn statistics:ユーザやパートナーの次の情報を表示します。(モジュラ モデルでは、ディスプレイには各モジュール スロットのセクションが含まれます)。 Current Active:現在アクティブな接続です。In Negot:現在ネゴシエート中の接続です。High Water:最後のリブート以降のアクティブな同時接続の最高数です。Running Total:最後のリブート以降の成功した接続の合計数です。Tunnel Starts:トンネル開始の数です。Tunnel OK:エラーのないトンネルの数です。Tunnel Error:エラーが発生したトンネルの数です。
- show vpn statistics verbose : ISAKMP ネゴシエーション統計情報と、さらに多数のアクティブ接続の統計情報を表示します。

# 関連情報

- Cisco VPN 5000 シリーズ コンセントレータの販売終了のお知らせ
- IPSec ネットワーク セキュリティの設定
- Internet Key Exchange セキュリティ プロトコルの設定
- <u>テクニカルサポート Cisco Systems</u>